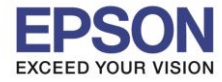

หมายเหตุ : ให้ทำการติดตั้งแอพ Epson iPrint ก่อนการใช้งาน สามารถดาวน์โหลดได้ที่ App store

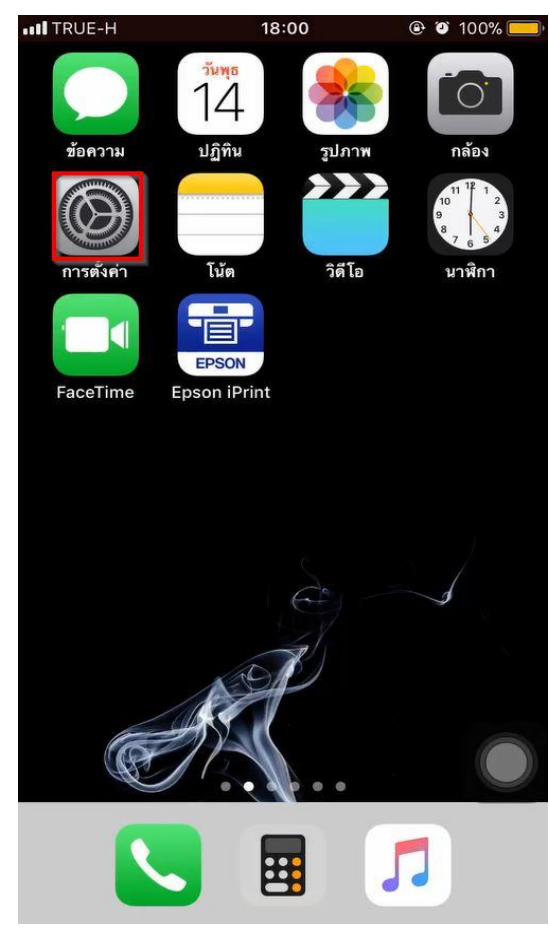

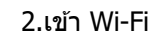

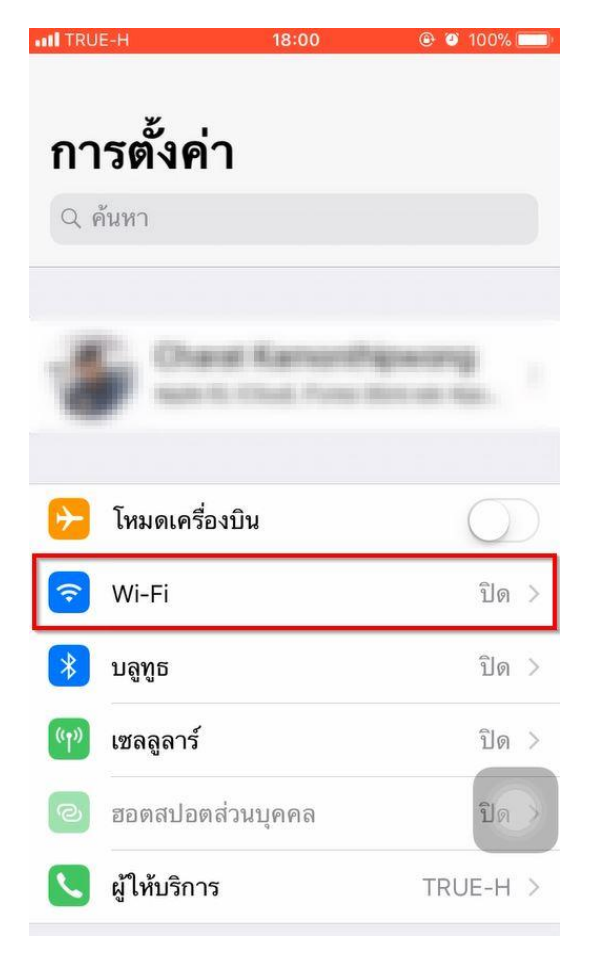

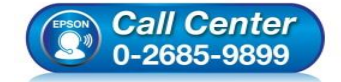

- สอบถามข้อมูลการใช้งานผลิตภัณฑ์และบริการ โทร.0-2685-9899
- เวลาทำการ : วันจันทร์ ศุกร์ เวลา 8.30 17.30 น.ยกเว้นวันหยุดนักขัตถูกษ์
- www.epson.co.th

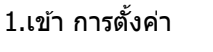

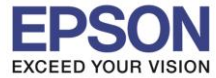

3.เปิด Wi-Fi และเลือกชื่อ Wi-Fi Direct

หรือ Wi-Fi ที่ปริ้นเตอร์เชื่อมต่ออยู่

| IN TRUE-H             | 18:00  | 🕑 🥶 100% 💷      |
|-----------------------|--------|-----------------|
| 🔇 การตั้งค่า          | Wi-Fi  |                 |
| Wi-Fi                 |        |                 |
| เลือกเครือข่าย รู้เรื |        |                 |
| DIRECT-273            | 323A8A | <b>₽ \$ (j</b>  |
| DIRECT-274            | 232DE  | <b>₽</b> \$ (j) |
| DIRECT-8C             | 8005AC | <b>₽</b> ╤ (j)  |
| DIRECT-D3             | 8A1739 | ₽ \$ (j)        |
| DIRECT-D3             | 9E5D48 | <b>₽</b> \$ (j) |
| EPSON_Prir            | iter   | <b>₽ \$ (j</b>  |

#### 4.ใส่ Password และกด เข้าร่วม

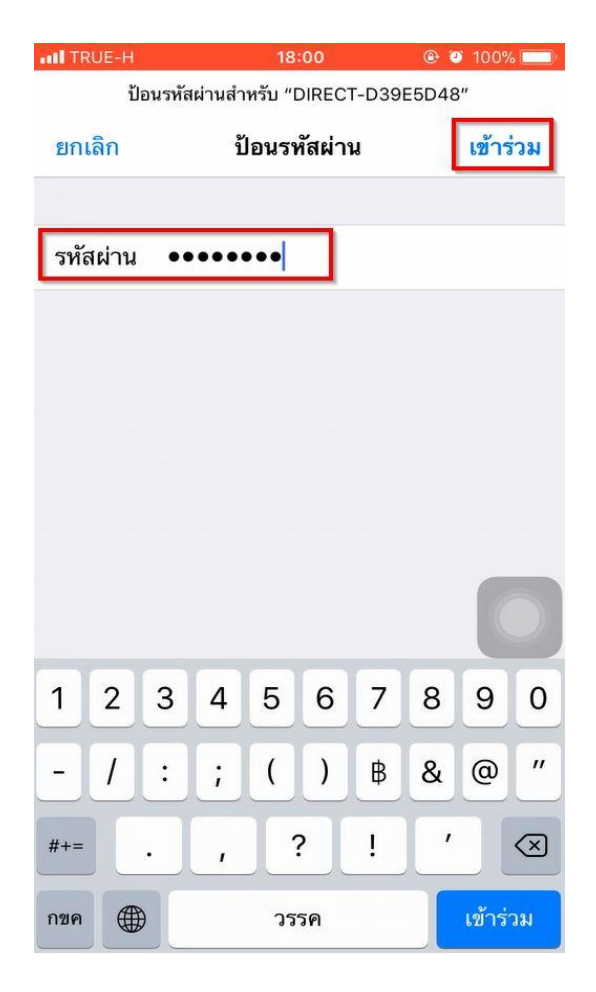

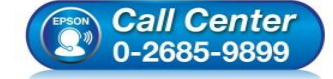

 สอบถามข้อมูลการใช้งานผลิตภัณฑ์และบริการ โทร.0-2685-9899

- เวลาทำการ : วันจันทร์ ศุกร์ เวลา 8.30 17.30 น.ยกเว้นวันหยุดนักขัตฤกษ์
- <u>www.epson.co.th</u>

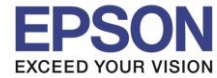

## 5.ถ้าเชื่อมต่อ Wi-Fi Direct จะขึ้นเครื่องหมายถูก

ดามภาพ

| III TRUE-H                     | 18:01                    | 🕑 🥙 100% 🥅       |
|--------------------------------|--------------------------|------------------|
| < การตั้งค่า                   | Wi-Fi                    |                  |
| Wi-Fi                          |                          |                  |
| DIRECT-D<br>ไม่ได้เชื่อมต่อกับ | 39E5D48<br>เอินเทอร์เน็ด | • ‡ (j)          |
| เลือกเครือข่าย                 |                          |                  |
| DIRECT-27                      | 7323A8A                  | ∎ <b>≎</b> (j)   |
| DIRECT-27                      | 74232DE                  | <b>₽ \$ (j</b>   |
| DIRECT-80                      | C8005AC                  | a 🗟 (i)          |
| DIRECT-D                       | 38A1739                  | <b>₽ ≈ (j</b>    |
| DIRECT-Y>                      | ETH300msi8               | <b>▲</b>         |
| EPSON_Pr                       | inter                    | <b>₽ \$ (j</b> ) |

# 6.เข้าแอพ Epson iPrint

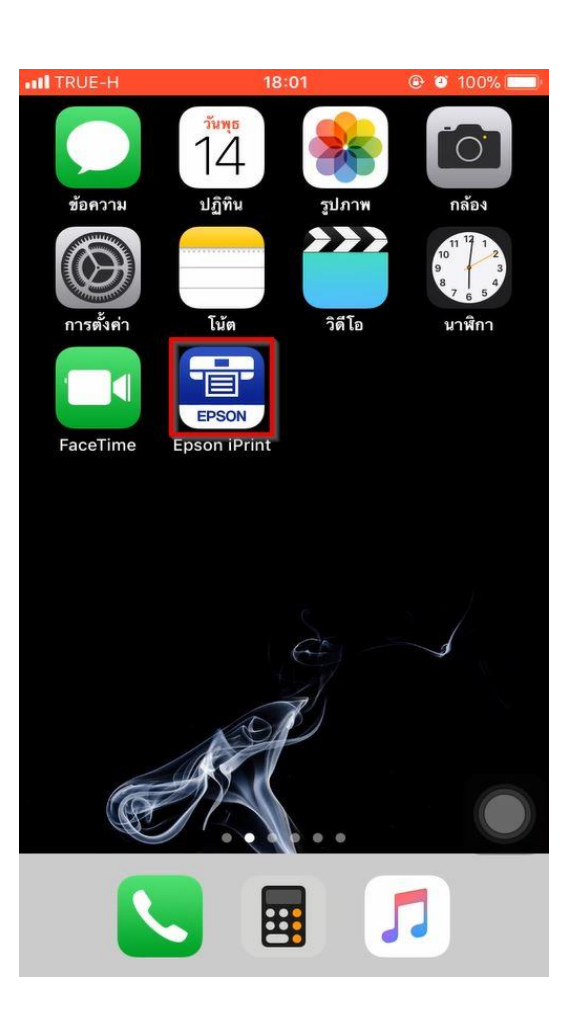

3

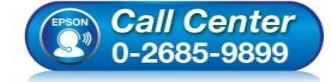

- สอบถามข้อมูลการใช้งานผลิตภัณฑ์และบริการ โทร.0-2685-9899
- เวลาทำการ : วันจันทร์ ศุกร์ เวลา 8.30 17.30 น.ยกเว้นวันหยุดนักขัตฤกษ์
- <u>www.epson.co.th</u>

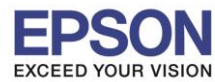

#### 7.กดที่ชื่อรุ่น ตามภาพ

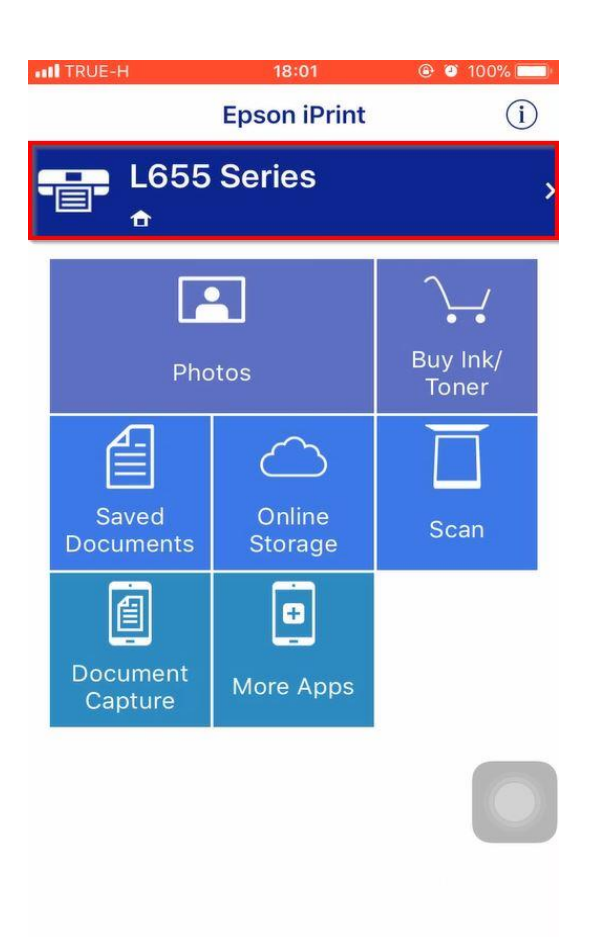

## 8.เข้าที่ Printer

| TRUE-H            | 18:01                                                                                                    | 🕑 🎱 100% 📖      |
|-------------------|----------------------------------------------------------------------------------------------------|-----------------|
| K Home            | Maintenand                                                                                                    | ce              |
|                   |                                                                                                    |                 |
| Printer           | l                                                                                                    | L655 Series 🍙 > |
| PRINTER STATUS    |                                                                                                    |                 |
|                   |                                                                                                    |                 |
|                   |                                                                                                    |                 |
| MAINTENANCE       |                                                                                                    |                 |
| Head Cleaning     | Solution of the second second |                 |
| Nozzle Check      |                                                                                                    |                 |
| Firmware Update   | 9                                                                                                    |                 |
| SETTINGS          |                                                                                                    | -               |
| Advanced Settin   | igs                                                                                                    |                 |
| Online Registrati | ion                                                                                                    |                 |
|                   |                                                                                                    |                 |

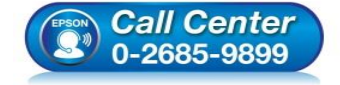

- สอบถามข้อมูลการใช้งานผลิตภัณฑ์และบริการ โทร.0-2685-9899
- เวลาทำการ : วันจันทร์ ศุกร์ เวลา 8.30 17.30 น.ยกเว้นวันหยุดนักขัตฤกษ์
- <u>www.epson.co.th</u>

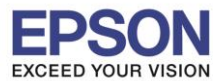

: วิธีการ Copy ผ่านแอพ Epson iprint : L405 ,L4150

## 9.กดเลือกที่ ชื่อรุ่น ที่ต้องการ

| ITRUE-H                                                    | 18:01          | 🕑 🥘 100% 💷 ا |  |  |  |  |
|------------------------------------------------------------|----------------|--------------|--|--|--|--|
| Back                                                       | Select Printer | N)           |  |  |  |  |
| ↑ Local                                                    | IP Manual IP   | Remote       |  |  |  |  |
| Print to a local printer on the current Wi-<br>Fi network. |                |              |  |  |  |  |
| Searching for pr                                           | inters         |              |  |  |  |  |
| L405 Series<br>EPSON9E5D48 (19)                            | 2.168.10.1)    |              |  |  |  |  |
|                                                            |                |              |  |  |  |  |
|                                                            |                |              |  |  |  |  |
|                                                            |                |              |  |  |  |  |
|                                                            |                |              |  |  |  |  |
|                                                            |                |              |  |  |  |  |
|                                                            |                |              |  |  |  |  |
|                                                            |                |              |  |  |  |  |
|                                                            |                |              |  |  |  |  |
|                                                            |                |              |  |  |  |  |
|                                                            |                |              |  |  |  |  |
|                                                            |                |              |  |  |  |  |
|                                                            |                |              |  |  |  |  |

Search

Wi-Fi Direct Setup

| 10.กดที่ | Home |
|----------|------|
|----------|------|

| ITRUE-H       | 18:01       | 🕑 🥙 100% 💷      |  |  |
|---------------|-------------|-----------------|--|--|
| <b>〈</b> Home | Maintenance |                 |  |  |
|               |             |                 |  |  |
| Printer       |             | L405 Series î > |  |  |
|               |             |                 |  |  |
| PRINTER STAT  | rus         |                 |  |  |
| Ready         |             |                 |  |  |
| Ready to pr   | int.        |                 |  |  |
|               |             |                 |  |  |
| REMAINING IN  | IK/TONER    |                 |  |  |
|               | Cvan        |                 |  |  |
|               | Magenta     |                 |  |  |
|               | Yellow      |                 |  |  |
|               | Black       |                 |  |  |
|               |             |                 |  |  |
|               |             |                 |  |  |
| Buy Ink/Tor   | ner         |                 |  |  |
|               |             |                 |  |  |
| MAINTENANC    | E           |                 |  |  |
| Head Clear    | ning        |                 |  |  |
| Nozzle Che    | eck         |                 |  |  |

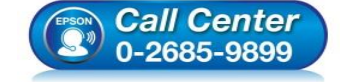

- สอบถามข้อมูลการใช้งานผลิตภัณฑ์และบริการ โทร.0-2685-9899
- เวลาทำการ : วันจันทร์ ศุกร์ เวลา 8.30 17.30 น.ยกเว้นวันหยุดนักขัตฤกษ์
- www.epson.co.th

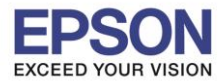

#### 11.จะแสดงสถานะ Printer is ready และสามารถกดเข้า Copy สำหรับการถ่ายเอกสาร

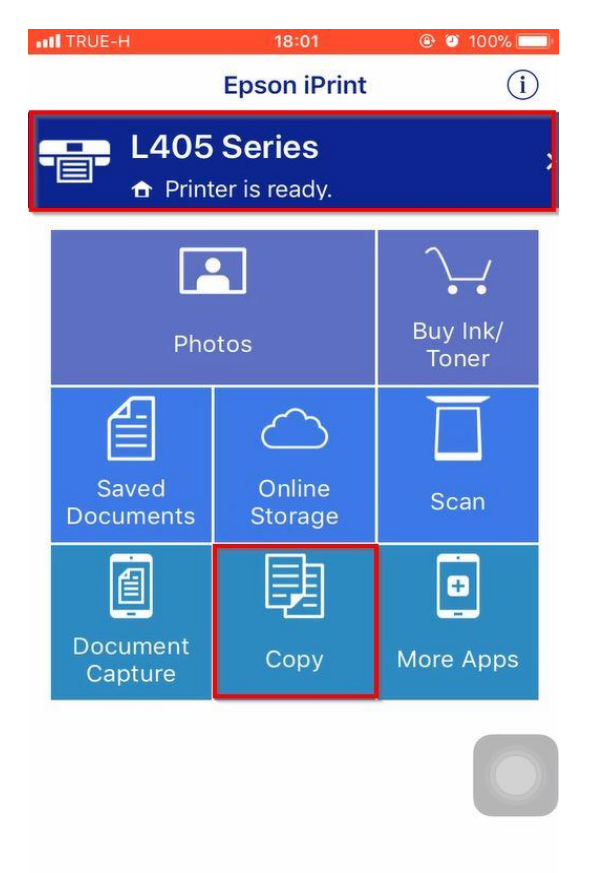

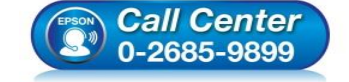

- สอบถามข้อมูลการใช้งานผลิตภัณฑ์และบริการ โทร.0-2685-9899
- เวลาทำการ : วันจันทร์ ศุกร์ เวลา 8.30 17.30 น.ยกเว้นวันหยุดนักขัตฤกษ์
- <u>www.epson.co.th</u>

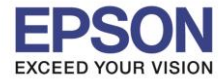

#### หน้าต่างการตั้งค่าถ่ายเอกสาร ของรุ่น L405

| Home               | Сору                     |
|--------------------|--------------------------|
|                    |                          |
| Copies             | - 99 +                   |
| Color              | Color >                  |
| Donsity            |                          |
| Density            |                          |
| Reduce/Enlarge     | Auto Fit Page >          |
| Paper Size         | A4 210 x 297 mm >        |
| Media Type Plain   | Paper /Bright White Pa > |
| Paper Source       | Rear Tray >              |
| Document Type      | Text & Image >           |
| Print Quality      | Standard Quality >       |
|                    |                          |
|                    |                          |
| Clear All Settings | Сору                     |

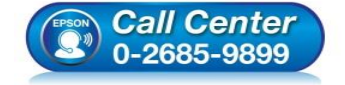

- สอบถามข้อมูลการใช้งานผลิตภัณฑ์และบริการ โทร.0-2685-9899
- เวลาทำการ : วันจันทร์ ศุกร์ เวลา 8.30 17.30 น.ยกเว้นวันหยุดนักขัตฤกษ์
- www.epson.co.th

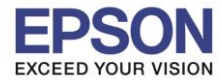

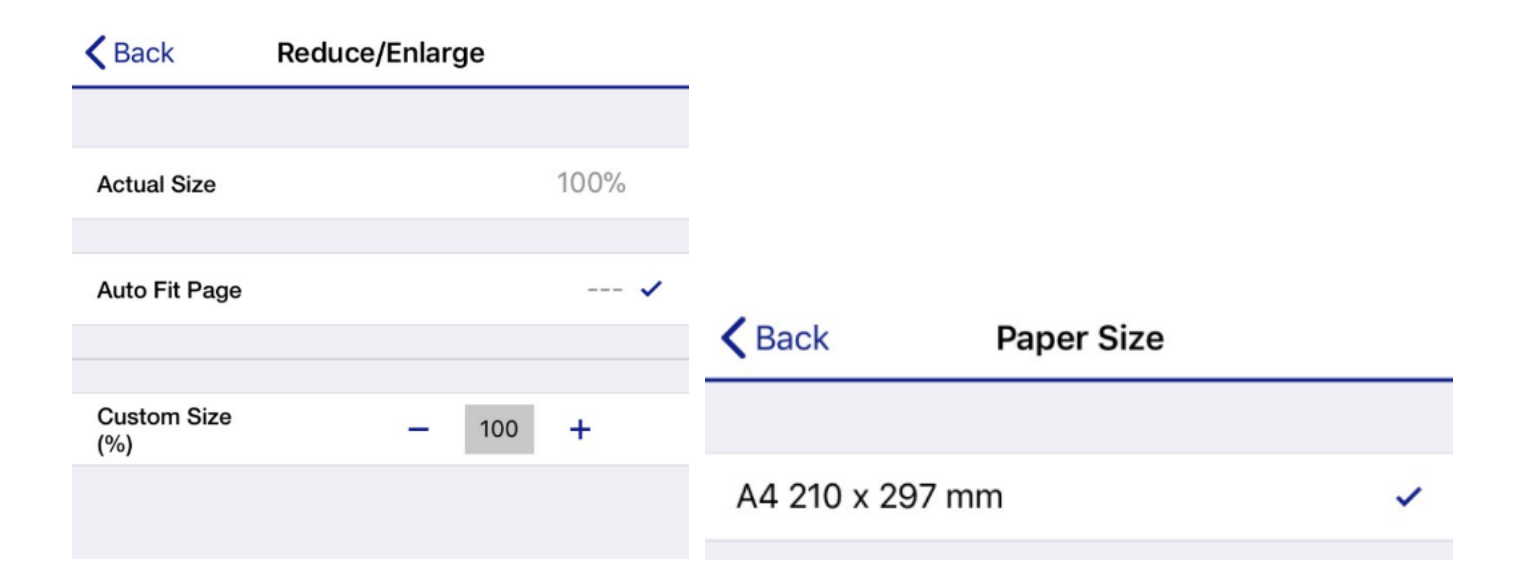

| Back          | Media Type            |   | Back             | Paper Source  |   |
|---------------|-----------------------|---|------------------|---------------|---|
|               |                       |   |                  |               |   |
| Plain Pape    | r /Bright White Paper | ~ | Rear Tray        |               | ~ |
|               |                       |   |                  |               |   |
|               |                       |   | <b>&lt;</b> Back | Print Quality |   |
| <b>〈</b> Back | Document Type         |   |                  |               |   |
|               |                       |   | Draft            |               |   |
| Text & Ima    | ige                   | ~ | Standard Q       | uality        | ~ |

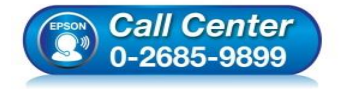

- สอบถามข้อมูลการใช้งานผลิตภัณฑ์และบริการ โทร.0-2685-9899
- เวลาทำการ : วันจันทร์ ศุกร์ เวลา 8.30 17.30 น.ยกเว้นวันหยุดนักขัตฤกษ์
- <u>www.epson.co.th</u>

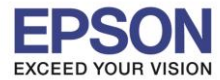

#### หน้าต่างการตั้งค่าถ่ายเอกสาร ของรุ่น L4150

| < Home             | Сору                      |
|--------------------|---------------------------|
|                    |                           |
| Copies             | - 99 +                    |
| Color              | Color >                   |
|                    | -                         |
| Density            |                           |
| Reduce/Enlarge     | Auto Fit Page >           |
|                    |                           |
| Paper Size         | 4 x 6 in / 10 x 15 cm $>$ |
| Media Type Plain   | Paper /Bright White Pa >  |
| Paper Source       | Rear Tray >               |
| Document Type      | Text & Image >            |
| Print Quality      | Standard Quality >        |
|                    |                           |
|                    |                           |
| Clear All Settings | Сору                      |

| <b>&lt;</b> Back | Color |   |
|------------------|-------|---|
|                  |       |   |
| Color            |       | ~ |
| Monochrome       |       |   |
|                  |       |   |

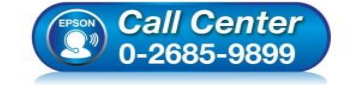

- สอบถามข้อมูลการใช้งานผลิตภัณฑ์และบริการ โทร.0-2685-9899
- เวลาทำการ : วันจันทร์ ศุกร์ เวลา 8.30 17.30 น.ยกเว้นวันหยุดนักขัตฤกษ์
- <u>www.epson.co.th</u>

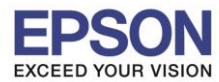

| Back               | Reduce/Enlarge |      |                                                    |
|--------------------|----------------|------|----------------------------------------------------|
| Actual Size        |                | 100% |                                                    |
| Auto Fit Page      |                | 🗸    |                                                    |
| Custom Size<br>(%) | - 100          | +    | Kernel Back Paper Size                             |
| 5x7in->A4          |                | 165% | A4 210 x 297 mm 🗸                                  |
| A4->B5             |                | 85%  | B5 182 x 257 mm                                    |
| B5->A4             |                | 114% | 5 x 7 in / 127 x 178 mm                            |
| Letter->4x6in      |                | 45%  | $4 \times 6 \text{ in } / 10 \times 15 \text{ cm}$ |
| 4x6in->Letter      |                | 183% | Lottor 9 1/2 x 11 in                               |
| Letter->5x7in      |                | 57%  |                                                    |
| 5x7in->Letter      |                | 157% | A5 148 x 210 mm                                    |
| A4->5x7in          |                | 59%  | A6 105 x 148 mm                                    |
| A4->4x6in          |                | 47%  | Envelope C6 114 x 162 mm                           |
| 4x6in->A4          |                | 195% | 16:9 wide size (102 x 181 mm)                      |
| 5x7in->4x6in       |                | 77%  | Envelope DL 110 x 220 mm                           |
| 4x6in->5x7in       |                | 115% | B6 128 x 182 mm                                    |
| A5->A4             |                | 141% | Envelope #10 4 1/8 x 9 1/2 in                      |
| A4->A5             |                | 69%  | 16K 195 x 270 mm                                   |

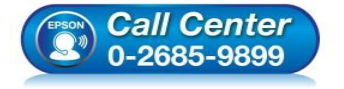

• สอบถามข้อมูลการใช้งานผลิตภัณฑ์และบริการ

- โทร.0-2685-9899
- ี เวลาทำการ : วันจันทร์ ศุกร์ เวลา 8.30 17.30 น.ยกเว้นวันหยุดนักขัดฤกษ์
- <u>www.epson.co.th</u>

•

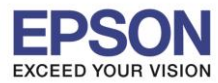

| <b>〈</b> Back   | Media Type           |   |                  |               |   |
|-----------------|----------------------|---|------------------|---------------|---|
| Plain Paper /Br | ight White Paper     | ~ |                  |               |   |
| Ultra Premium   | Photo Paper Glossy   |   |                  |               |   |
| Premium Photo   | Paper Glossy         |   |                  |               |   |
| Premium Photo   | Paper Semi-Gloss     |   |                  |               |   |
| Photo Paper G   | lossy                |   | <b>〈</b> Back    | Paper Source  |   |
| Premium Prese   | entation Paper Matte |   |                  |               |   |
| Envelope        |                      |   | Rear Tray        |               | ~ |
|                 |                      |   |                  |               |   |
|                 |                      |   | <b>&lt;</b> Back | Print Quality |   |
| K Back          | Document Type        |   |                  |               |   |

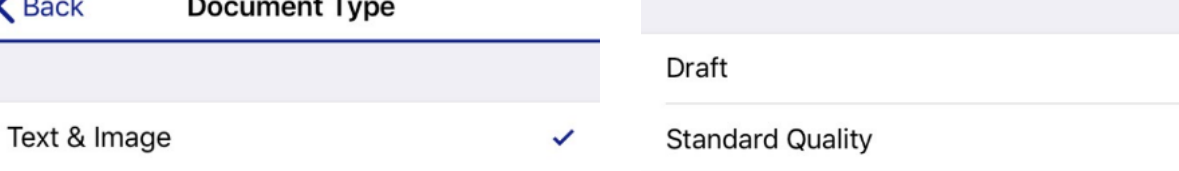

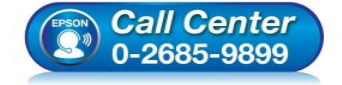

- สอบถามข้อมูลการใช้งานผลิตภัณฑ์และบริการ โทร.0-2685-9899
- เวลาทำการ : วันจันทร์ ศุกร์ เวลา 8.30 17.30 น.ยกเว้นวันหยุดนักขัตฤกษ์
- <u>www.epson.co.th</u>